## Tuto Renouvellement licence

1° Se rendre sur le site Judo : https://www.ffjudo.com/

2° Aller dans l'onglet Mon Espace

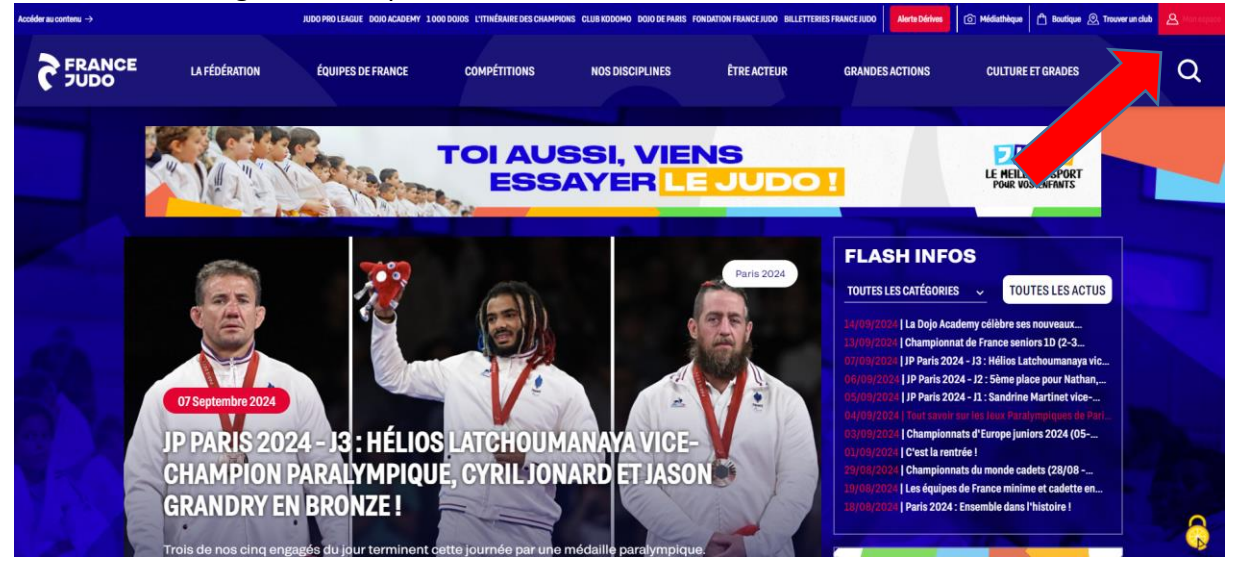

- 3° Vous devez vous connecter ou créer votre espace si ce n'est pas déjà fait.
- 4° Choisir « prendre une nouvelle licence »

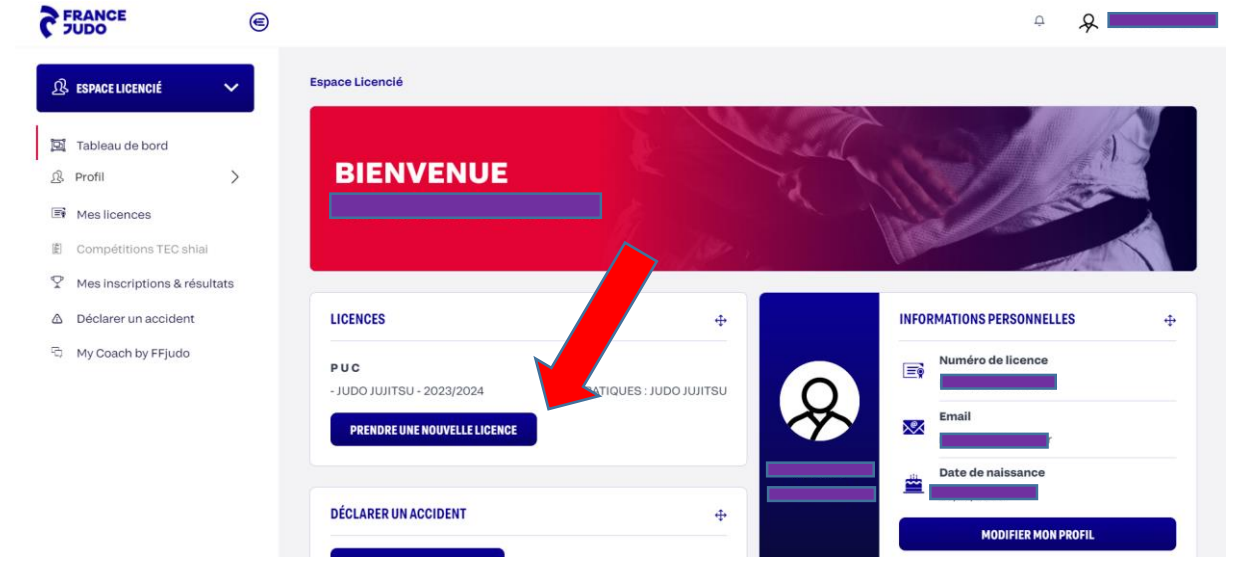

5.1° Pour les personnes possédant une licence la saison précédente

- Si vous étiez déjà au PUC vous sélectionnez Renouveler votre licence au PUC
- Si vous étiez dans un autre club, choisissez l'option « changer de club »

|                                | 8 .70                             |                              |         |
|--------------------------------|-----------------------------------|------------------------------|---------|
| Renouveler ma licence dans i   | mon dernier club : P U C          |                              |         |
|                                |                                   | OU                           |         |
| O Changer de club (indiquez le | code postal ou le département pou | ir accéder à la liste des cl | lubs)   |
| R                              | ETOUR                             |                              | SUIVANT |

**5.2°** Si vos anciennes licences n'apparaissent pas, Vous devez choisir l'option « prendre une nouvelle licence.

-Vous devez vérifier que la saison sélectionnée soit 2024-2025 et la discipline « Judo, jiujitsu, taiso »

- Entrez le code postal 75013 et faites suivant

| Saison de licence *                                                             |                                     |
|---------------------------------------------------------------------------------|-------------------------------------|
| 2024/2025                                                                       | v                                   |
| Discipline *                                                                    |                                     |
| JUDO, JUJITSU, TAISO                                                            | ×                                   |
| Salsissez le code postal de la ville où vous cherchez votre club (ou le départe | ment pour une recherche plus large) |
| Code Postal *                                                                   |                                     |

- Descendez jusqu'au bas de la page pour voir les dojos du PUC
- Vous pouvez sélectionner n'importe quel des Dojos

| A - Stade CHARLETY                    |                |
|---------------------------------------|----------------|
| 17 AV PIERRE DE COUBERTIN 75013 PARIS | Choisir ce doj |
| 3 - Gymnase BLANQUI                   |                |
| 26 Bd Auguste Blanqui 75013 PARIS     | Choisir ce doj |
| 0 - Dojo Université Diderot VII       |                |
| rue de la Croix-Jarry 75013 PARIS     | Choisir ce doj |
| - DOJO SOLIDAIRE                      |                |
| 03 AVENUE DE CHOISY 75013 PARIS       | Choisir ce doj |
|                                       |                |
|                                       |                |
| 2                                     |                |
|                                       |                |

**6°** Que vous soyez un renouvellement ou nouvel adhérent vous arrivez sur la même page et pouvez suivre les étapes ci-dessous :

Il vous faut avoir :

- « Judo » en pratique principale
- L'onglet compétition coché (même si vous ne faites pas de compétition)
- Handicap oui ou non selon si vous êtes porteur d'un handicap ou non
- Pour l'onglet certificat vous pouvez sélectionner « Questionnaire » si vous avez complété le questionnaire santé ou bien « sportif en compétition » si vous nous avez transmis un certificat médical.
- Répondre non à la question dans l'onglet « dirigeant »
- Pour les données personnelles il vous faut accepter l'utilisation des données vous n'êtes pas obligé d'accepter l'utilisation commerciale cependant.
- Vous pouvez souscrire à l'assurance puisqu'elle est de toute façon réglée par le club.

| JOUT DE LICENCE - 3/4                                                                                                    | A A A A A A A A A A A A A A A A A A A |
|----------------------------------------------------------------------------------------------------|---------------------------------------|
| ta pratique principale *                                                                                                    |                                       |
| obut                                                                                                    | ✓ O Loisir ● Compétition              |
| les autres pratiques                                                                                                    |                                       |
|                                                                                                    |                                       |
| Choisissez une pratique                                                                                                    | ~                                     |
| Choisissez une pratique                                                                                                    | ~                                     |
| Choldissez une pratique tes-vous porteur de handicap ?* ) Oul  Non tertificat médical *                                                                                                    | ~                                     |
| Choisissez une pratique  tes-vous porteur de handicap ?* ) Oui  Non  tertificat médical *  atteste être titulaire d'un certificat médical valide établissant l'absence de                                                                                                    | ntre-indication à la pratique :       |
| Choisissez une pratique tes-vous porteur de handicap ?* Out  Final Hon ertificat médical * atteste être titulaire d'un certificat médical valide établissant l'absence de Choisir un certificat                                                                                         | ntre-indication à la pratique :       |
| Choisissez une pratique  tes-vous porteur de handicap ?* ) Oul  Non  ertificat médical *  atteste être titulaire d'un certificat médical valide établissant l'absence de Choisir un certificat  ype de fonction *                                                                       | ntre-indication à la pratique :       |
| Choisissez une pratique  tes-vous porteur de handicap ?* ) Oui  Non  ertificat médical *  atteste être titulaire d'un certificat médical valide établissant l'absence de Choisir un certificat  ype de fonction *  suis dirigeant; encadrant bénévole, arbitre ou commissaire sportif : | ntre-indication à la pratique :       |

7° Pour finir vous devez vérifier que les informations sont correctes et valider pour terminer

Le club recevra votre demande de licence que nous validerons une fois le contrôle du paiement de votre adhésion au PUC effectué